## VBS Instructions for Container Handling booking

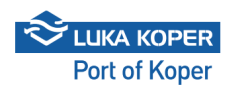

| 1 Sign in the VBS: enter ι<br><u>https://vbs.luka-kp.si</u> | iser name and password, and confirm the general terms                                                      |
|-------------------------------------------------------------|----------------------------------------------------------------------------------------------------|
|                                                             |                                                                                                    |
|                                                             | User Login                                                                                                 |
|                                                             | imep                                                                                                    |
|                                                             | ✓ Lagree with the terms and conditions of use for the electronic commerce services of the Luka Koper group |
|                                                             | Switch to Driver login           New user? Register   Eorgot password                                      |
|                                                             | Go to mobile Information for truckers                                                                      |
|                                                             |                                                                                                    |

#### **Import Container**

2 As a first step, the freight forwarder or haulier import the CNTs into the VBS system by clicking Containers tab. The import is accomplished after selecting Import Containers function. The precondition for importing CNT into the VBS system is a Service Request (DVH – entrance disposition or DIZ – exit disposition) prepared by freight forwarder, or a container number

|        |        |      |       |     |            |     |        |         |              |          | ▲ Inport Containers ▲ Export   |
|--------|--------|------|-------|-----|------------|-----|--------|---------|--------------|----------|--------------------------------|
|        |        |      |       |     |            |     |        |         |              |          | III 🙂 🔽                        |
| Height | Length | Туре | Owner | E/F | IMDG Class | °C  | Damage | Customs | TOS          | Location | Error                          |
| 86     | 20     | REF  | MSC   | F   | 9          | -12 |        | $\leq$  | $\checkmark$ | EVAK     |                                |
| 86     | 20     | REF  | MSC   | F   | 9          | -12 |        |         |              | EVAK     |                                |
| 86     | 20     | DRY  | MSC   | F   |            |     |        |         |              | EVAK     |                                |
| 86     | 20     | DRY  | MSC   | F   |            |     |        |         |              | EVAK     | GBU - Invalid IMDG UN Nbr 3480 |
| 86     | 20     | DRY  | MSC   | F   |            |     |        |         |              | EVAK     |                                |
| 86     | 20     | DRY  | MSC   | F   |            |     |        |         |              | EVAK     |                                |
| 86     | 20     | DRY  | MSC   | F   |            |     |        |         |              | EVAK     |                                |
|        |        |      |       |     |            |     |        |         |              |          | 1 - 20 of 7                    |

3 After clicking Import containers, a new window opens in which you have to insert the container number and disposition number (under "Container" and "Order"). Under »Booking TOS« you can insert lines booking for empty containers. Under Release Order you can enter lines release number for full container. After entering the requested information, click Search and wait until the selected container appears on the screen. Complete the container import process in the VBS system by clicking the box than Import. Importing large number of containers is possible by simply entering the disposition number (entrance or exit).

| H 4 1 | Import Containers                  |
|-------|------------------------------------|
|       | Container Code                     |
|       | TTNU7852204                        |
|       | Release Order                      |
|       | SRV Number                         |
|       | Booking TOS                        |
|       | Length Code                        |
|       | Search for containers<br>Q. Search |
|       |                                    |
|       |                                    |
|       |                                    |
|       |                                    |
|       |                                    |
|       |                                    |

| æ | Containers  |       |        |          |                  |         |       |                              |         |                 |        |        |      |       |     |            |     |        |         |     |     |
|---|-------------|-------|--------|----------|------------------|---------|-------|------------------------------|---------|-----------------|--------|--------|------|-------|-----|------------|-----|--------|---------|-----|-----|
| ÷ |             |       |        |          |                  |         |       |                              |         |                 |        |        |      |       |     |            |     |        |         |     |     |
| • | Container   | EIR   | Туре   | EQ Ready | Container Status | Booking | PIN   | Scheduled Time               | Haulier | Service Request | Height | Length | Туре | Owner | E/F | IMDG Class | °C  | Damage | Customs | TOS | Loc |
|   | TTNU7852203 |       | D      | •        | NP - Not in port | 6000345 | C1185 | 08/06/25 15:00:00 - 16:00:00 | Trans   | 637951          | 86     | 20     | REF  | MSC   | F   | 9          | -12 |        |         |     | EV  |
|   | TTNU7852205 |       | D      | •        | NP - Not in port | 6000345 | C1185 | 08/06/25 15:00:00 - 16:00:00 | Trans   | 637953          | 86     | 20     | REF  | MSC   | F   | 9          | -12 |        |         |     | EV  |
|   | NYKU8500233 |       | D •    | •        | NP - Not in port | 6000257 | C1037 | 08/06/25 11:00:00 - 12:00:00 | Trans   | 637943          | 86     | 20     | DRY  | MSC   | F   |            |     |        |         |     | EV  |
|   | NYKU8500231 |       | D      | •        | NP - Not in port | 6000264 |       |                              | Trans   | 637942          | 86     | 20     | DRY  | MSC   | F   |            |     |        |         |     | EV  |
|   | NYKU8500229 | 8     | D      | •        | NP - Not in port | 6000262 | C2874 | 23/05/25 01:00:00 - 02:00:00 | Trans   | 637941          | 86     | 20     | DRY  | MSC   | F   |            |     |        |         |     | EV  |
|   | NYKU8500227 |       | D •    | •        | NP - Not in port | 6000266 | C2948 |                              | AGR     | 637940          | 86     | 20     | DRY  | MSC   | F   |            |     |        |         |     | EV  |
|   | NYKU8500226 |       | D •    | •        | NP - Not in port | 6000296 | C5007 | 30/05/25 15:00:00 - 16:00:00 |         | 637940          | 86     | 20     | DRY  | MSC   | F   |            |     |        |         |     | EV  |
|   |             | SRV N | umber  |          |                  |         |       |                              |         |                 |        |        |      |       |     |            |     |        |         |     |     |
|   |             | Booki | ng TOS |          |                  |         |       |                              |         |                 |        |        |      |       |     |            |     |        |         |     |     |
|   |             | Lengt | h Code |          |                  |         |       |                              |         |                 |        |        |      |       |     |            |     |        |         |     |     |
|   |             |       |        |          |                  |         |       |                              |         |                 |        |        |      |       |     |            |     |        |         |     |     |
|   |             | _     |        |          |                  |         |       |                              |         |                 |        |        |      |       |     |            |     |        |         |     |     |
|   |             |       |        |          | Q s              | Search  |       |                              |         |                 |        |        |      |       |     |            |     |        |         |     |     |
|   |             |       |        |          | Q s              | Search  |       |                              |         |                 |        |        |      |       |     |            |     |        |         |     |     |
|   |             |       |        |          | Q s              | Search  |       |                              |         |                 |        |        |      |       |     |            |     |        |         |     |     |
|   |             | -     |        |          | Q s              | Search  |       |                              |         |                 |        |        |      |       |     |            |     |        |         |     |     |
|   |             |       |        |          | Q 5              | Search  |       |                              |         | _               |        |        |      |       |     | _          |     |        |         |     |     |
|   |             |       |        |          | Q s              | Search  |       | _                            |         |                 |        |        |      |       |     |            |     |        |         |     |     |

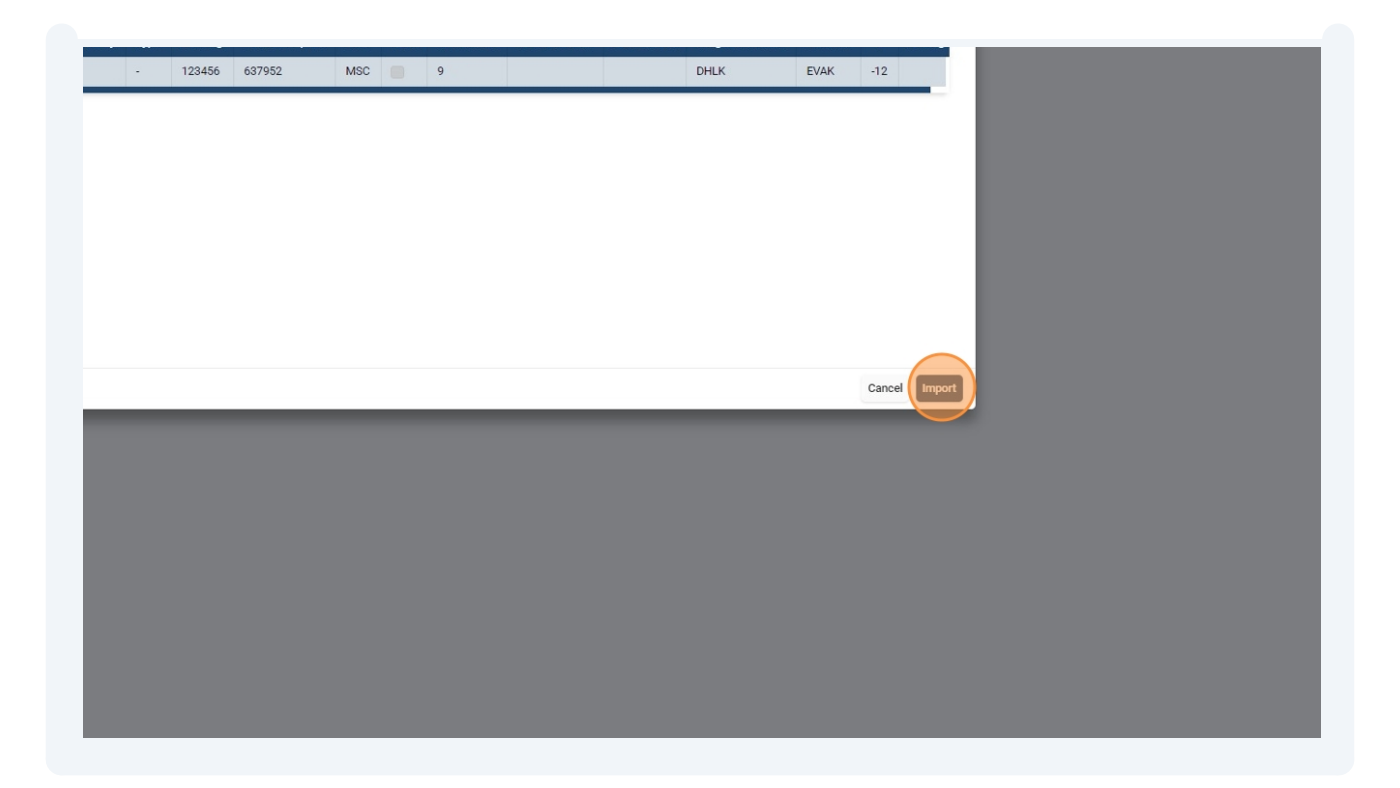

### **Create booking - first option**

4 Once that the container is imported, the time-slot can be booked: select the container listed in the first column by clicking the box in front of it and click Create booking ("+" above).

| -b VDC           | ≡ | ÷        | > 💩 Containers |     |              |            |                  |         |       |                              |                              |                 |    |
|------------------|---|----------|----------------|-----|--------------|------------|------------------|---------|-------|------------------------------|------------------------------|-----------------|----|
| TO AD2           |   | 8        | Containers     |     |              |            |                  |         |       |                              |                              |                 |    |
| Dashboard        | 2 | eate Boo | king           |     |              |            |                  |         |       |                              |                              |                 | _  |
| Information      | 1 | +        | <b>N</b>       |     |              |            |                  |         |       |                              |                              |                 |    |
| Bookings         | ^ |          | Container      | EIR | Туре         | EQ Ready   | Container Status | Booking | PIN   | Scheduled Time               | Haulier                      | Service Request | He |
| 🖶 Cars           |   |          | TTNU7852204    |     | D - Drop off | •          | NP - Not in port |         |       | •                            | ÷                            | 637952          | 86 |
| Containers       |   |          | TTNU7852203    |     | D - Drop off | •          | NP - Not in port | 6000345 | C1185 | 08/06/25 15:00:00 - 16:00:00 | Transport Prevoznik s.p.     | 637951          | 86 |
| General Cargo    |   |          | TTNU7852205    |     | D - Drop off | •          | NP - Not in port | 6000345 | C1185 | 08/06/25 15:00:00 - 16:00:00 | Transport Prevoznik s.p.     | 637953          | 86 |
| Private          |   |          | NYKU8500233    |     | D - Drop off | •          | NP - Not in port | 6000257 | C1037 | 08/06/25 11:00:00 - 12:00:00 | Transport Prevoznik s.p.     | 637943          | 86 |
| Containers       |   |          | NYKU8500231    |     | D - Drop off | •          | NP - Not in port | 6000264 |       | ÷                            | Transport Prevoznik s.p.     | 637942          | 86 |
| Administration   |   |          | NYKU8500229    | 8   | D - Drop off | •          | NP - Not in port | 6000262 | C2874 | 23/05/25 01:00:00 - 02:00:00 | Transport Prevoznik s.p.     | 637941          | 86 |
| ; Administration | ~ |          | NYKU8500227    |     | D - Drop off | •          | NP - Not in port | 6000266 | C2948 | -                            | AGRO CEREAL TRANSPORTI D.O.O | 637940          | 86 |
|                  |   |          | NYKU8500226    |     | D - Drop off | •          | NP - Not in port | 6000296 | C5007 | 30/05/25 15:00:00 - 16:00:00 | -                            | 637940          | 86 |
|                  |   | н        | < 1 →          | н   | 20 v item    | s per page |                  |         |       |                              |                              |                 |    |
|                  |   |          |                |     |              |            |                  |         |       |                              |                              |                 |    |
|                  |   |          |                |     |              |            |                  |         |       |                              |                              |                 |    |
|                  |   |          |                |     |              |            |                  |         |       |                              |                              |                 |    |
|                  |   |          |                |     |              |            |                  |         |       |                              |                              |                 |    |
|                  |   |          |                |     |              |            |                  |         |       |                              |                              |                 |    |
|                  |   |          |                |     |              |            |                  |         |       |                              |                              |                 |    |
|                  |   |          |                |     |              |            |                  |         |       |                              |                              |                 |    |
|                  |   |          |                |     |              |            |                  |         |       |                              |                              |                 |    |
|                  |   |          |                |     |              |            |                  |         |       |                              |                              |                 |    |
|                  |   |          |                |     |              |            |                  |         |       |                              |                              |                 |    |

5 At this point, a new screen will open which allows you to create the booking. First, select the desired/available time-slot of truck entrance (only the slots marked with greene are available), and define the haulier, the driver and the plate number of the truck and trailer

|         |                | rc/backend/VBS.             | BusinessLogic. |            | or windows Workfle  | owis 🗙 🚢 | Dispozicija (6379 | 53/0) - Lunar | is × (+)            |              |           |       |          |                 |                |       | ~        | - Ø             |
|---------|----------------|-----------------------------|----------------|------------|---------------------|----------|-------------------|---------------|---------------------|--------------|-----------|-------|----------|-----------------|----------------|-------|----------|-----------------|
|         |                |                             |                |            |                     |          |                   |               |                     |              |           |       |          |                 | Q              | ₿☆    | • / 4    | * 🗆 😣           |
| 🌰 Naja  | we kamionov –  | <ul> <li>Message</li> </ul> | Viewer 2.1     | PRIVAT 🚮 S | SuccessFactors: Zač | 🧿 Open W | ebui 📄 Omni       | TRACKER We    | t                   |              |           |       |          |                 |                |       | $\frown$ | All Bookr       |
|         |                |                             |                |            |                     |          |                   |               |                     |              |           |       |          |                 |                | -     | D Sava   | S. Cancel Chang |
|         |                |                             |                |            |                     |          |                   |               |                     |              |           |       |          |                 |                |       |          | g ounceronang   |
|         |                |                             |                |            |                     |          |                   |               |                     |              |           |       |          |                 |                |       |          |                 |
|         |                |                             |                |            |                     |          |                   |               |                     |              |           |       |          |                 |                |       |          |                 |
|         |                |                             |                |            |                     |          |                   |               |                     |              | $\square$ |       |          |                 |                |       |          |                 |
| a       | 07:00          | 08:00                       | 09:00          | 10:00      | 11:00               | 12:00    | 13:00             | 14:00         | 15:00               | 16:00        | 17:00     | 18:00 | 19       | 00              | 20:00          | 21:00 | 22:00    | 23:00           |
|         |                |                             |                |            |                     |          |                   |               |                     |              |           |       |          |                 |                |       |          |                 |
|         |                |                             |                |            |                     |          |                   |               | Booking detail      | s            |           |       |          |                 |                |       |          |                 |
|         |                |                             |                |            |                     |          |                   |               | Reserved Slot       |              |           |       |          |                 |                |       |          |                 |
|         |                |                             |                |            |                     |          |                   |               | 08/06/25 17:00:0    | 0 - 18:00:00 |           |       |          |                 |                |       |          |                 |
|         |                |                             |                |            |                     |          |                   |               | Responsible haulier |              |           |       |          | Actual haulier  |                |       |          |                 |
| No reci | ords available |                             |                |            |                     |          |                   |               | Driver              | us.p.        |           |       |          | Additional Driv | erevoznik s.p. |       |          | ~               |
|         |                |                             |                |            |                     |          |                   | -             | 255419 - Im Pr      |              |           |       | × •      |                 |                |       |          |                 |
|         |                |                             |                |            |                     |          |                   |               | Truck               |              |           |       |          | Trailer         |                |       |          |                 |
|         |                |                             |                |            |                     |          |                   |               | NM78SD              |              |           |       | × •      | MBA456          |                |       |          | ×               |
|         |                |                             |                |            |                     |          |                   |               | Announced Mot no    |              |           |       |          |                 |                |       |          |                 |
|         |                |                             |                |            |                     |          |                   |               |                     |              |           |       |          |                 |                |       |          |                 |
|         |                |                             |                |            |                     |          |                   |               | Containers          |              |           |       |          |                 |                |       |          |                 |
|         |                |                             |                |            |                     |          |                   |               | For discharge       |              |           |       |          |                 |                |       |          |                 |
|         |                |                             |                |            |                     |          |                   |               | Code                |              | L         | ength | E        | /F              | Loaded on      | Plate |          |                 |
|         |                |                             |                |            |                     |          |                   |               | TTNU7852204         |              | 2         | 0     | F        |                 | P - Trailer    | ▼ MB  | A456     |                 |
|         |                |                             |                |            |                     |          |                   |               | For loading         |              |           |       |          |                 |                |       |          |                 |
|         |                |                             |                |            |                     |          |                   |               |                     |              |           | No    | containe | rs for loading  |                |       |          |                 |
|         |                |                             |                |            |                     |          |                   |               | l                   |              |           |       |          |                 |                |       |          |                 |

6 On the same screen, you can find and select other CNTs, which will be handled at the same time during the vehicle's appointment. These containers must be previously imported into the VBS system by following the same procedure. Once you have specified all data necessary for the booking, click Save (above, on the left). The booking of the container truck is done and the booking status is Booked.

| Slots                               |                               |                 |             |              |         |                 |       |       |       |       |       |       |  |
|-------------------------------------|-------------------------------|-----------------|-------------|--------------|---------|-----------------|-------|-------|-------|-------|-------|-------|--|
| Booking date<br>08. 06. 2025        | 5                             |                 |             |              |         |                 |       |       |       |       |       |       |  |
| 00:00                               | 01:00                         | 02:00           | 03:00       | 04:00        | 05:00   | 06:00           | 07:00 | 08:00 | 09:00 | 10:00 | 11:00 | 12:00 |  |
| _                                   | _                             | -               | -           | _            | _       | _               | -     | -     | _     | _     | _     | _     |  |
| Search co                           | ontainers                     | lumber          |             |              |         |                 |       |       |       |       |       |       |  |
| Search co<br>Container<br>TTNU78522 | Ontainers<br>NO2<br>Container | lumber<br>Order | Q s<br>Size | earch<br>E/F | EQ Read | ty Add Contrace |       |       |       |       |       |       |  |

#### **Create booking - second option**

7 First, import the container into the VBS system (follow the same procedure as described before). When the import is accomplished, complete the booking by selecting the tab Bookings - Container and "+" on the left. Further steps are the same as described before.

| cheduled                    | Gate    | Haulier                  | Driver               | Truck  | Trailer |
|-----------------------------|---------|--------------------------|----------------------|--------|---------|
| 8/06/25 17:00:00 - 18:00:00 | Bertoki | Transport Prevoznik s.p. | 255419 - Ime Priimek | NM78SD | MBA456  |
| 8/06/25 15:00:00 - 16:00:00 | Bertoki | Transport Prevoznik s.p. | 255419 - Ime Priimek | NM78SD | MBA456  |
| 8/06/25 15:00:00 - 16:00:00 | Bertoki | Transport Prevoznik s.p. | 255419 - Ime Priimek | NM78SD | MBA456  |
| 8/06/25 15:00:00 - 16:00:00 | Bertoki | Transport Prevoznik s.p. | 255419 - Ime Priimek | KP456A | MBA456  |
| 8/06/25 15:00:00 - 16:00:00 | Bertoki | Transport Prevoznik s.p. | 255419 - Ime Priimek | KP456A | MBA456  |
| 3/05/25 01:00:00 - 02:00:00 | Bertoki | Transport Prevoznik s.p. | 255419 - Ime Priimek | NM78SD | LJ123B  |
| 0/05/25 16:00:00 - 17:00:00 | Bertoki | Transport Prevoznik s.p. | 255419 - Ime Priimek | KP456A | LJ123B  |
| 8/06/25 11:00:00 - 12:00:00 | Bertoki | Transport Prevoznik s.p. | 255419 - Ime Priimek | KP456A | LJ123B  |
| 0/05/25 16:00:00 - 17:00:00 | Bertoki | Transport Prevoznik s.p. | 255419 - Ime Priimek | KP456A | LJ123B  |
| 2/05/25 00:00:00 - 01:00:00 | Bertoki | Transport Prevoznik s.p. | 255419 - Ime Priimek | KP456A | LJ123B  |
| 0/05/25 15:00:00 - 16:00:00 | Bertoki | Transport Prevoznik s.p. | 255419 - Ime Priimek | KP456A | LJ123B  |

Access to the details of the booking will have the Organization that created the booking, the Responsible haulier, which was nominated by the Organization and Actual haulier who can also be the Responsible haulier or some other haulier which the Responsible haulier gave the booking to. If the Actual hauler gives the booking to the third haulier, he will no longer have access to the booking.

Only booking organization can cancel the booking.

#### Additional possibilities

(i)

New

By selecting Merge option, the haulier can merge two bookings of different freight forwarders into one unique booking.

| Dashboard      |   | Active F | filters        |          |             |          |         |    |                          |               |                          |                              |    |
|----------------|---|----------|----------------|----------|-------------|----------|---------|----|--------------------------|---------------|--------------------------|------------------------------|----|
| Information    | × | Merge    | From: 19/05/25 | 17:06:05 | <           |          |         |    |                          |               |                          |                              |    |
| Bookings       | ~ | ÷        |                |          |             |          |         |    |                          |               |                          |                              |    |
| 👄 Cars         |   | -        | Booking ↓      | Туре     | Status      | Pin      | Blocked | MC | Container IN             | Container OUT | Organization             | Scheduled                    | Ga |
| Containers     |   |          | 6000353        |          | Booked      | C1259    |         |    | TTNU7852202              |               | Transport Prevoznik s.p. | 08/06/25 17:00:00 - 18:00:00 | Be |
| General Cargo  |   |          | 6000352        |          | Booked      | C1222    |         |    | TTNU7852204              |               | Transport Prevoznik s.p. | 08/06/25 17:00:00 - 18:00:00 | Be |
| Private        |   | 0        | 6000345        |          | In Port     | C1185    |         |    | TTNU7852205, TTNU7852203 |               | Transport Prevoznik s.p. | 08/06/25 15:00:00 - 16:00:00 | Be |
| & Containers   |   |          | 6000344        |          | Merged      | C1148    |         |    | TTNU7852203              |               | Transport Prevoznik s.p. | 08/06/25 15:00:00 - 16:00:00 | Be |
| Administration | ~ |          | 6000343        |          | Merged      | C1111    |         |    | TTNU7852205              |               | Transport Prevoznik s.p. | 08/06/25 15:00:00 - 16:00:00 | Be |
|                |   |          | 6000342        |          | In verifica |          |         |    |                          |               | Transport Prevoznik s.p. | 08/06/25 15:00:00 - 16:00:00 | Be |
|                |   |          | 6000262        |          | Finished u  | C2874    |         |    | NYKU8500229              |               | Transport Prevoznik s.p. | 23/05/25 01:00:00 - 02:00:00 | Be |
|                |   |          | 6000258        |          | Canceled    | C5044    |         |    |                          |               | Transport Prevoznik s.p. | 20/05/25 16:00:00 - 17:00:00 | Be |
|                |   |          | 6000257        |          | Booked      | C1037    |         |    | NYKU8500233              |               | Transport Prevoznik s.p. | 08/06/25 11:00:00 - 12:00:00 | Be |
|                |   |          | 6000256        |          | Canceled    | C4970    |         |    |                          |               | Transport Prevoznik s.p. | 20/05/25 16:00:00 - 17:00:00 | Be |
|                |   |          | 6000253        |          | Canceled    | C8348    |         |    |                          |               | Transport Prevoznik s.p. | 22/05/25 00:00:00 - 01:00:00 | B€ |
|                |   |          | 6000252        |          | Canceled    | C4822    |         |    |                          |               | Transport Prevoznik s.p. | 20/05/25 15:00:00 - 16:00:00 | Be |
|                |   | H        | 4 1            | ► H 2    | 0 🔻 items   | per page |         |    |                          |               |                          |                              |    |

By selecting Events tab, the haulier can follow the time and location (gate) of truck's entering or exiting the port. In this manner, the haulier can have the whole process under control.

| Dashboard      |   |              |                |          |      |           |     |           |        |            |              |                              |
|----------------|---|--------------|----------------|----------|------|-----------|-----|-----------|--------|------------|--------------|------------------------------|
| Dashovaru      |   | Booking stat | us             |          |      |           |     |           |        |            | Schedule     | ed time                      |
| Information    | ~ | In Port      | h              |          |      |           |     |           |        |            | 08/06/2      | 25 15:00:00 - 16:00:00       |
| Bookings       | ^ | Transport F  | Prevoznik s.p. |          |      |           |     |           |        |            | Transpo      | aulier<br>ort Prevoznik s.p. |
| 🖶 Cars         |   | Truck        |                |          |      |           |     |           |        |            | Trailer      |                              |
| Containers     |   | NM78SD       |                |          |      |           |     |           |        |            | MBA456       | 6                            |
| General Cargo  |   | Truck Visit  | Events I fo    |          |      |           |     |           |        |            |              |                              |
| Private        |   | Badge        | PIN            | Status   |      | Truck pla | te  | Trailer p | olate  | Event date | Gate status  | Lane                         |
| Containers     |   | 255419       | 6000345        | Port Ent | ter  | NM78SD    |     |           |        | 08/06/25 1 | Front plate  | E1                           |
|                |   | 255419       | 6000345        | Port Ent | ter  | NM78SD    |     | MBA45     | 6      | 08/06/251  | Front plate  | E1                           |
| Administration | ~ | 255419       | 6000345        | Port Ent | ter  | NM78SD    |     | MBA45     | 6      | 08/06/25 1 | Rear plate r | E1                           |
|                |   | 255419       | 6000345        | Port Ent | ter  | NM78SD    |     | MBA45     | 6      | 08/06/25 1 | OK - ALL     | El                           |
|                |   | i≣ Conta     | iners list     |          |      |           |     |           |        |            |              |                              |
|                |   | EQ Ready     | Container      |          | E/F  | Туре      | Loa | ded on    | Locati | on Error   |              |                              |
|                |   | •            | TTNU7852205    | Check    | Full | Drop off  | Ρ   |           | EVAK   |            |              |                              |
|                |   | •            | TTNU7852203    | Check    | Full | Drop off  | Ρ   |           | EVAK   |            |              |                              |
|                |   |              |                |          |      |           |     |           |        |            |              |                              |
|                |   |              |                |          |      |           |     |           |        |            |              |                              |
|                |   |              |                |          |      |           |     |           |        |            |              |                              |
|                |   |              |                |          |      |           |     |           |        |            |              |                              |
|                |   |              |                |          |      |           |     |           |        |            |              |                              |
|                |   |              |                |          |      |           |     |           |        |            |              |                              |

# 8

9